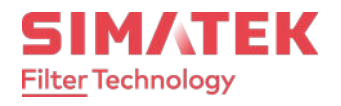

# Economizer TFCD 40 40 Output Channels

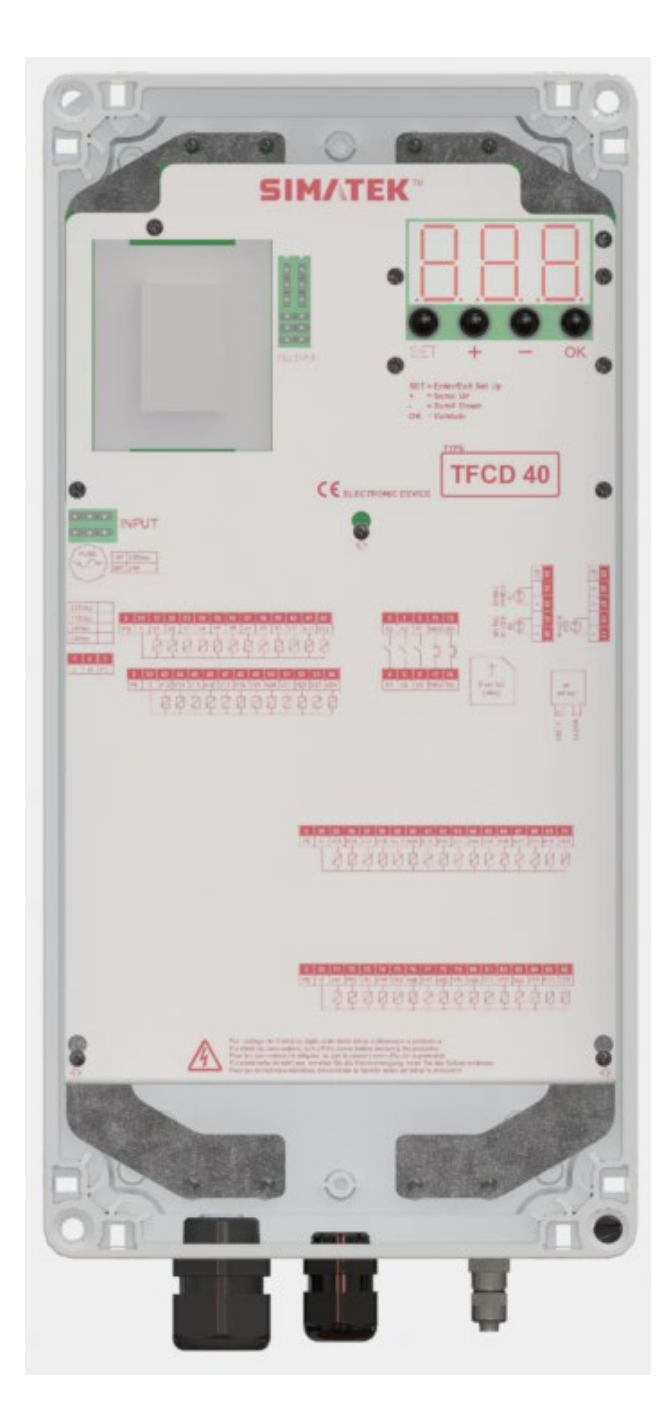

### Use and Maintenance Instructions

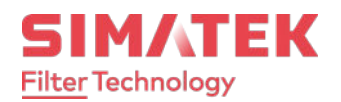

| Description                                 | 4  |
|---------------------------------------------|----|
| Electrical Specifications                   | 5  |
| Dimensions and Constrains                   | 6  |
| Warning symbols used in this manual         | 8  |
| Installation regulations and warnings       | 8  |
| Electrical wirings                          | 10 |
| Terminals Table                             | 12 |
| Recommended cable cross-section             | 14 |
| Fuse Table & replacing                      | 14 |
| Jumper Configuration for Power Supply Input | 15 |
| Jumper Configuration for Output Voltage     | 15 |
| Display and pushbuttons                     | 16 |
| Accessing the programming menu              | 16 |
| List of Parameters                          | 17 |
| Description of the operations               | 19 |
| Operating Modes                             | 20 |
| Other functions                             | 22 |
| Hour Counters                               | 24 |
| SD Card usage                               | 24 |
| Inputs & Outputs                            | 25 |
| Hidden Parameters                           | 26 |
| List of Hidden Parameters                   | 27 |
| Main functions of the Hidden menu           | 31 |
| Alarms                                      | 33 |
| Troubleshooting                             | 35 |
| Maintenance                                 | 36 |
| Disposal                                    | 36 |
| Warranty                                    | 36 |
| Warranty Exclusions                         | 36 |

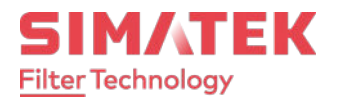

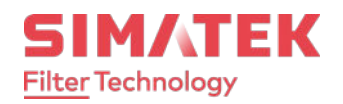

# Description

The TFCD 40 control unit is an electronic device designed to drive pneumatic cleaning of industrial dust collector systems.

Thanks to the on-board digital differential pressure (dP) control, performed by the internal transducer, the TFCD 40 accurately analyzes the clogging status of the filters and automatically handles the cleaning only when necessary, thus optimizing the entire dust removal process.

The construction technology of the TFCD 40 allows to connect up to 40 solenoids valves.

The control unit is equipped with a powerful microcontroller that, thanks to an innovative software, makes the instrument easy to use even by inexperienced users.

The TFCD 40 control unit is equipped with a seven segment display, through which the user can monitor the entire cleaning process and make the settings by means of a series of buttons placed on the front panel of the device.

The TFCD 40 control unit can generates a self-powered analog 4 ÷ 20mA output proportional to dP pressure measured to send to a remote device in a control room.

#### Main features:

- 2 digital free-voltage contact inputs for remote control (Remote Enable & Fan Status);
- 3 Alarm relays (event programmable);
- 1 current-Loop 4 ÷ 20mA output for dP pressure transmission;
- 24 outputs for solenoid valve actuators;

#### Other features:

- 7 segment 3 digits 0,8" LED display;
- Operating modes selectable between "Manual", "Automatic", "Proportional" and "Forced cycle";
- Pressure measurement units in KPa;
- Power supply selectable in hardware for 115-230Vac 50/60Hz or 24Vac-24Vdc;
- Output voltage selectable in hardware and software for 24Vdc, 24Vac, 115Vac, 230Vac;
- Fully configurable cleaning cycle;
- Post cleaning function (PCC) when Fan is OFF, by setting the Fan dP threshold in the Automatic / Proportional modes or through the "Fan Status" contact input;
- Total and partial hours counter for maintenance;
- Alarm for minimum dP (broken sleeve);
- Alarm for maximum dP (clogged filter);
- Alarm for solenoid valve not operating;
- Alarm for maintenance of filter elements;
- Remote enabling of the Control unit by mean of "Remote Enable" contact input;
- Precoating function;
- Single solenoid actuator manual activation for system check;
- Valve activation pneumatic check with external pressure sensor;
- Micro SD-Card slot for data logging;

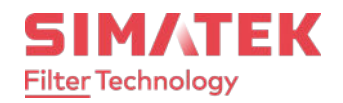

# **Electrical Specifications**

| Power Supply Voltage                                             | $\begin{array}{l} 115 \text{Vac } 50/60 \ \text{Hz} \pm 10 \ \% \\ 230 \text{Vac } 50/60 \ \text{Hz} \pm 10 \ \% \\ 24 \text{Vac } 50/60 \ \text{Hz} \pm 10 \ \% \ (\text{on request}) \\ 24 \text{Vdc} \pm 10 \ \%  (\text{on request}) \end{array}$ |
|------------------------------------------------------------------|----------------------------------------------------------------------------------------------------|
| Power consumption                                                | 28 VA @ max Load<br>(on request: 50VA)                                                                                                    |
| Protection fuse                                                  | 1AT (115Vac - 230Vac models)<br>3AT (24Vac / 24Vdc models)                                                                                                    |
| Operating Temperature                                            | -10°C ÷ 55°C                                                                                                    |
| Storage Temperature                                              | -20°C ÷ 60°C                                                                                                    |
| Environmental Humidity                                           | $0 \div 95\%$ Relative (Non Condensing)                                                                                                    |
| Measurable Pressure                                              | 0 - 10 kPa                                                                                                    |
| Maximum Pressure Applicable                                      | 40 kPa (0.4 Bar)                                                                                                    |
|                                                                  | Higher pressures will damage the device !                                                                                                    |
| Solenoid valve opening Pulse Time                                | 50msec ÷ 9,99sec                                                                                                    |
| Pause Time between solenoid solenoids activations                | 1sec ÷ 999sec                                                                                                    |
| Output Voltage For Solenoid solenoids                            | 115Vac 50/60 Hz<br>230Vac 50/60 Hz<br>24Vac 50/60 Hz<br>24Vdc                                                                                                    |
| Outputs Proportionate To dP Value<br>for Remote Pressure Reading | 1x 4÷20mA current-Loop<br>(self-powered)                                                                                                    |
| Digital inputs<br>(Not galvanically isolated free-voltage input) | 1x FAN OFF detection<br>1x REMOTE Enable                                                                                                    |
| Digital outputs<br>(free-voltage contacts)                       | 3x SPST FORM A Relay contact                                                                                                    |
| Analog inputs<br>(Not galvanically isolated)                     | 1x 4÷20mA External pressure sensor for pneumatic check                                                                                                    |
| Display                                                          | 3 digit 0,8" 7 segments LED display                                                                                                    |
| Casing                                                           | Base = ABS<br>Transparent cover = Polycarbonate                                                                                                    |
| Protection Degree From Water And Dust                            | IP65 DIN EN 60529                                                                                                    |

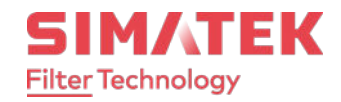

| TFCD 40 | Control | Unit |
|---------|---------|------|
|---------|---------|------|

| Shock Resistance | IK08 (EN62262). |
|------------------|-----------------|
| Weight           | 2,4 Kg          |

# **Dimensions and Constrains**

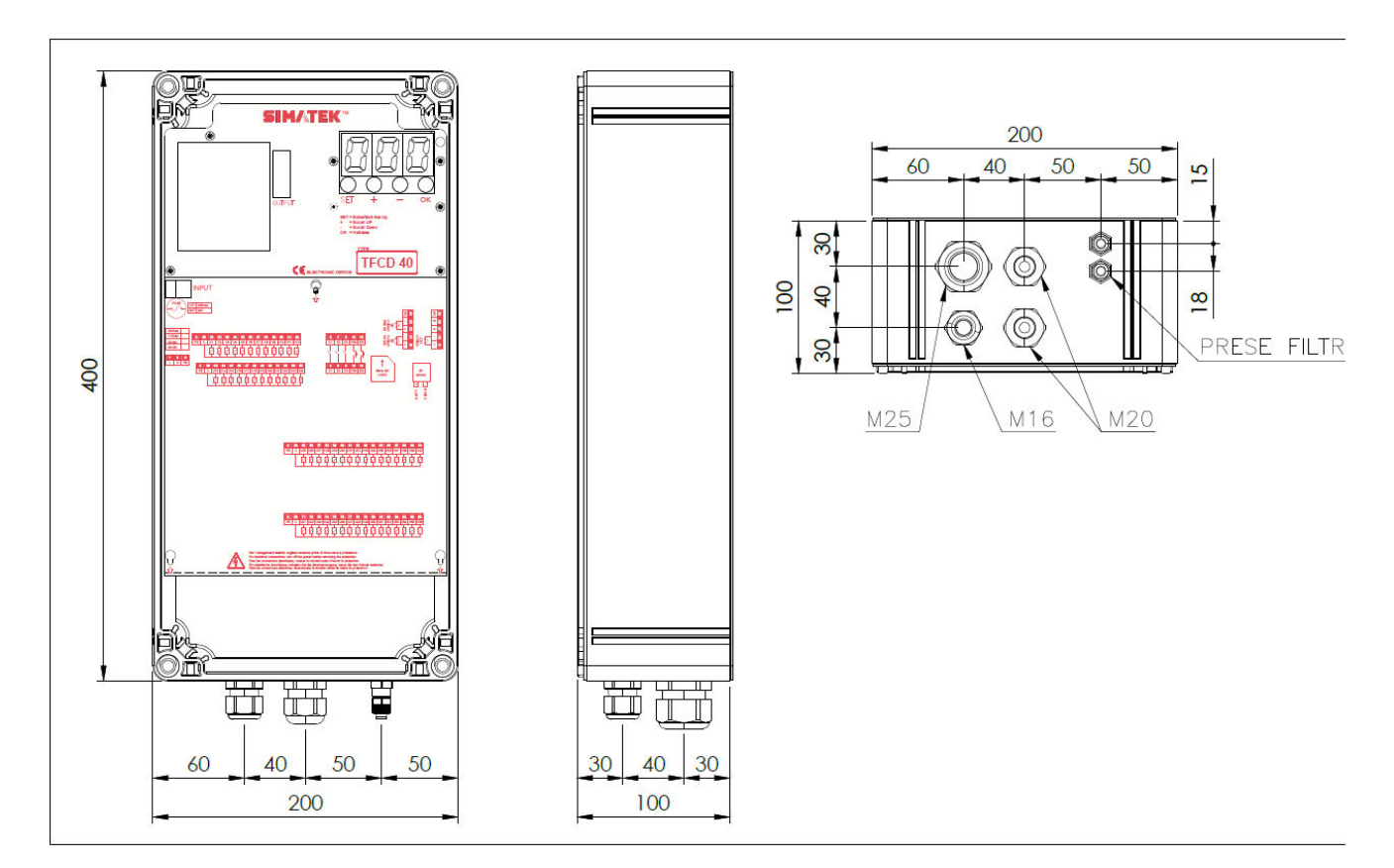

Dimensions in mm

# Fastening

## Pneumatic pipes

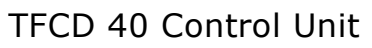

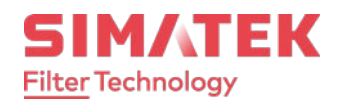

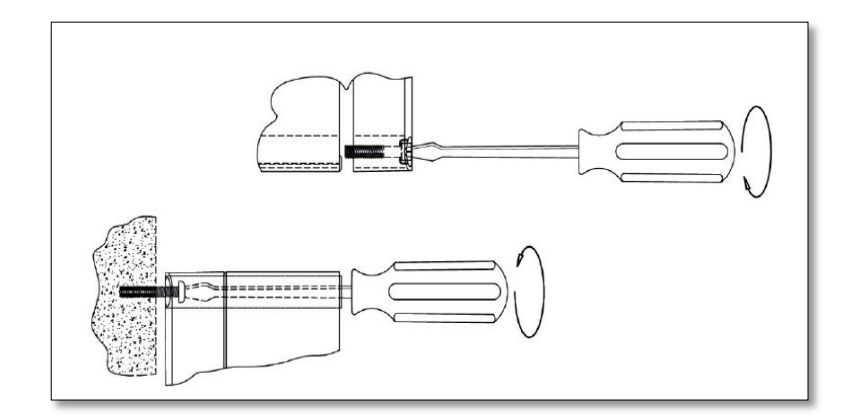

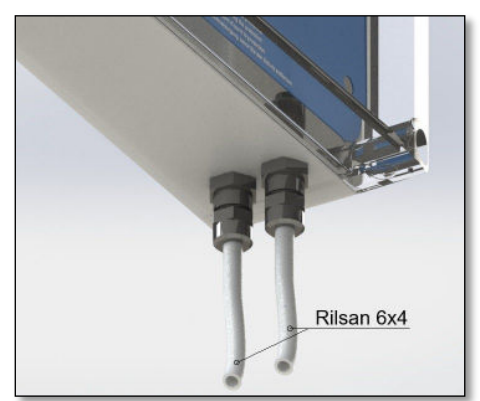

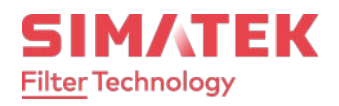

# Warning symbols used in this manual

The safety-related indications are highlighted using the symbols:

|   | Attention - Danger                                                                  | Warning - Generic |  |
|---|-------------------------------------------------------------------------------------|-------------------|--|
| 4 | Risk – Danger                                                                       | Electric Current  |  |
| X | Dispose of in compliance with the electrical and electronic equipment Standard WEEE |                   |  |

# Installation regulations and warnings

| <ul> <li>Protect the equipment from direct exposure to sunlight.</li> </ul>                                                                                                    |                        |
|----------------------------------------------------------------------------------------------------|------------------------|
| <ul> <li>Do not position the equipment near or directly in contact with sources of he<br/>electromagnetic fields.</li> </ul>                                                                                                    | at or                  |
| • Fix the Control Unit at a height of at least 60 cm from the ground floor and i clearly visible place that is easily accessible.                                                                                                    | in a                   |
| <ul> <li>Connect the Control Unit to a power supply line other than those used for<br/>operating motors or other high power devices, which could generate networ<br/>interference or instability.</li> </ul>                                                                                                 | rk                     |
| <ul> <li>The power supply must be protected by a 230Vac 30mA Residual Current De<br/>RCD and a bipolar 230Vac 10A magnet circuit breaker, positioned in a place<br/>easily accessible.</li> </ul>                                                                                                    | evice<br>that is       |
| <ul> <li>Before intervening on the equipment to perform any operation, deactivate the magnet circuit breaker switch and check if the environment conditions are satisfied.</li> </ul>                                                                                                    | he<br>afe.             |
| • For electric operations, always remove voltage, wait 30 seconds for the inter-<br>capacitors to discharge before opening. At the end of the operations, close tequipment before powering up. Before intervening on the equipment to per<br>any operation, check the conditions of the atmosphere are safe. | nal ///<br>the<br>form |
| • The PE (ground terminal/Earth) wire must be Yellow/Green and it must be th to be connected. No other cables different than PE must be with its color.                                                                                                    | ne first               |
| The terminal block must not be the mechanical anchorage point of the wires                                                                                                    | 5.                     |
| • Sealing of the cable glands is guaranteed by the compression of the rubber that tightens on the outer diameter of the cable.                                                                                                    | gasket                 |
| <ul> <li>The size of cable and cable gland must ensure that power cord traction is no<br/>acting on the terminal.</li> </ul>                                                                                                    | ot 🖊 🔨                 |

### **Use and maintenance instructions** TFCD 40 Control Unit

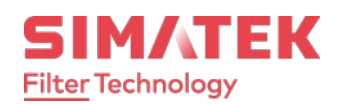

| • | Any use not described in this user instruction manual or incorrect use of the device may cause damage to the Control Unit or to the equipment connected to it. |  |
|---|----------------------------------------------------------------------------------------------------|--|
| • | Incorrect use or tampering with the equipment may cause injury.                                                                                                |  |
| • | The impermeability of the casing is guaranteed when the cover is closed.                                                                                       |  |
| • | Make sure that rigid or flexible ducts used for wiring, do not fill up with water or other liquids.                                                            |  |
| ٠ | Switch OFF the power supply immediately if water is found in the casing.                                                                                       |  |
| ٠ | Do not make unprotected holes in the container or holes that are protected by accessories with protection rating lower than that of the Control Unit.          |  |
| • | If the Control Unit is used in ways not specified by the manufacturer, the protection provided by the device may be impaired.                                  |  |
| ٠ | No part with dangerous voltage is normally accessible.                                                                                                    |  |
| • | The Control Unit does not release potentially toxic or harmful substances to the health and the environment.                                                   |  |

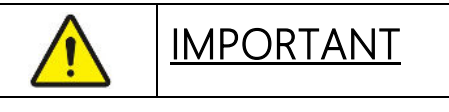

Do not use the control unit if you have not read or do not understand this manual.

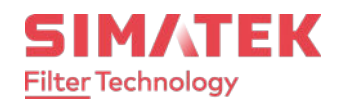

# **Electrical wirings**

To connect the wires to the Control Unit, remove the lower front panel to access the terminal board, unscrewing the two screws.

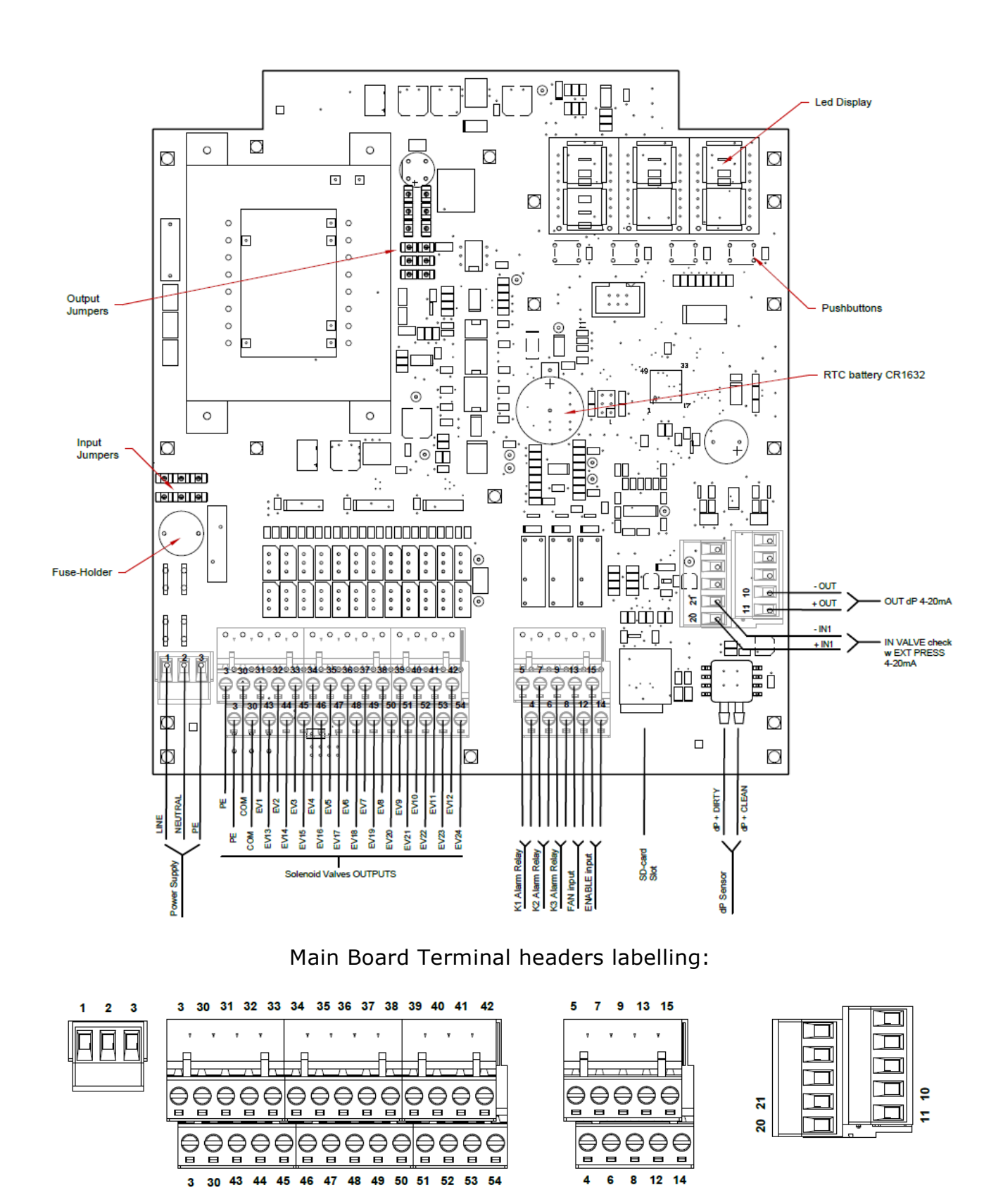

www.simatek.com Hotline: +45 4046 7525 aftersales@simatek.dk

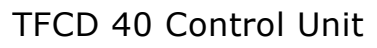

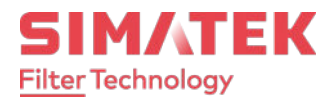

#### Expansion Board assembly:

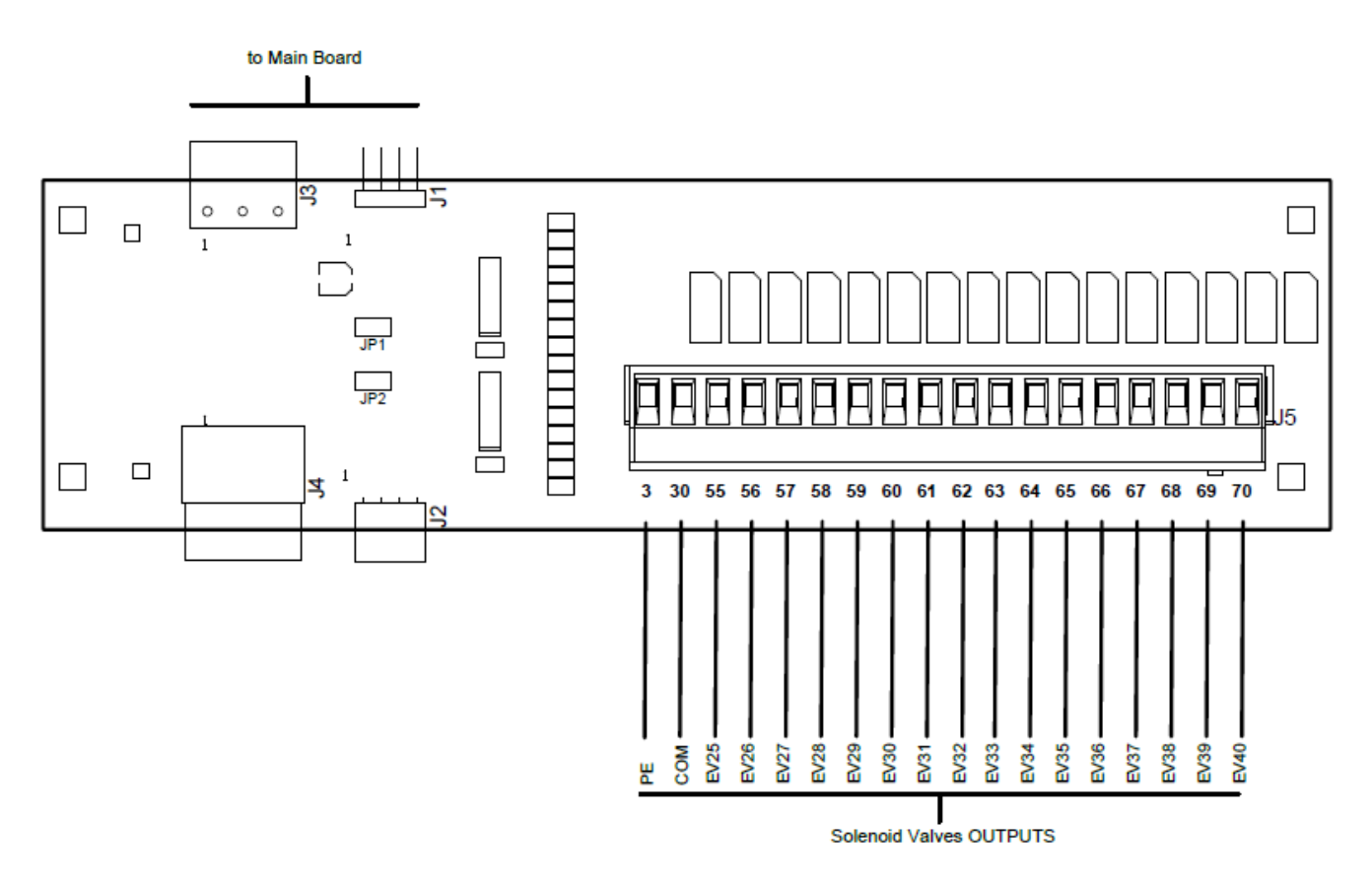

Expansion Board Terminal headers labelling:

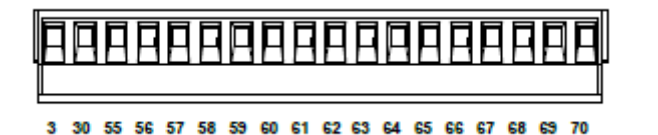

TFCD 40 Control Unit

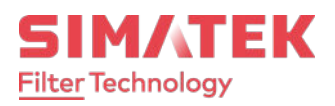

# **Terminals Table**

| Ref.                            | Cat | Terminal                                                             | Marking                                                                             | Description                     |                                  |
|---------------------------------|-----|----------------------------------------------------------------------|-------------------------------------------------------------------------------------|---------------------------------|----------------------------------|
| Main                            | ^   | 1                                                                    | L                                                                                   | 115-230Vac 50/60Hz ±10%         | 24Vac 50/60Hz ±10%               |
| Power                           | ~   | 2                                                                    | Ν                                                                                   |                                 | 24Vdc ±10%                       |
| Supply                          | PE  | 3                                                                    | PE                                                                                  | Protective ground terminal (Ear | th)                              |
|                                 |     |                                                                      |                                                                                     | Contact type                    | 1 Form A (1SPST NO)              |
| Relay K1                        |     | 1                                                                    | 1Δ                                                                                  | Ratings                         | 250Vac/30Vdc 5A                  |
| $Output(^1)$                    | В   | 4<br>5                                                               | 1R                                                                                  | Max switching voltage           | 400Vac                           |
|                                 |     | 5                                                                    | ID                                                                                  | Dielectric Strength             | 4000Vac (750Vac contacts)        |
|                                 |     |                                                                      |                                                                                     | Expected life                   | 10M mechanical, 100K electrical  |
|                                 |     |                                                                      |                                                                                     | Contact type                    | 1 Form A (1SPST NO)              |
| Polay K2                        |     | 6                                                                    | 2 ^                                                                                 | Ratings                         | 250Vac/30Vdc 5A                  |
| Output(1)                       | В   | 7                                                                    | 2A<br>2B                                                                            | Max switching voltage           | 400Vac                           |
|                                 |     | 7                                                                    | 20                                                                                  | Dielectric Strength             | 4000Vac (750Vac contacts)        |
|                                 |     |                                                                      |                                                                                     | Expected life                   | 10M mechanical, 100K electrical  |
|                                 |     |                                                                      |                                                                                     | Contact type                    | 1 Form A (1SPST NO)              |
| Delay K2                        |     | 0                                                                    | 2.4                                                                                 | Ratings                         | 250Vac/30Vdc 5A                  |
| Relay K3                        | В   | 0                                                                    | 3A<br>20                                                                            | Max switching voltage           | 400Vac                           |
| Output()                        |     | 9                                                                    | 3B                                                                                  | Dielectric Strength             | 4000Vac (750Vac contacts)        |
|                                 |     |                                                                      |                                                                                     | Expected life                   | 10M mechanical, 100K electrical  |
| Fan                             |     | 10                                                                   |                                                                                     | Mode                            | Free contact (limited to 5mA@5V) |
| Status<br>Input( <sup>2</sup> ) | С   | 12                                                                   | FANA<br>FANB                                                                        | Insulation                      | 2KVac main transformer           |
| Remote                          | _   | 14                                                                   | REMA                                                                                | Mode                            | Free contact (limited to 5mA@5V) |
| Enable<br>Input( <sup>2</sup> ) | C   | 15                                                                   | REMB                                                                                | Insulation                      | 2KVac main transformer           |
| Ground                          | PE  | 3                                                                    | PE                                                                                  | Protective ground terminal (Ear | th)                              |
| Solenoid                        |     | 2.0                                                                  | 6014                                                                                | Ratings                         | 8A                               |
| Valve<br>Common                 | D   | 30                                                                   | СОМ                                                                                 | Max switching voltage           | 600VAC                           |
|                                 |     |                                                                      |                                                                                     | Ratings                         | 4A                               |
|                                 |     |                                                                      |                                                                                     | Max switching voltage           | 600VAC                           |
| Solenoid<br>Valve<br>Output     | D   | 31<br>32<br>33<br>34<br>35<br>36<br>37<br>38<br>39<br>40<br>41<br>42 | EV1<br>EV2<br>EV3<br>EV4<br>EV5<br>EV6<br>EV7<br>EV8<br>EV9<br>EV10<br>EV11<br>EV12 |                                 |                                  |

Continue...

### TFCD 40 Control Unit

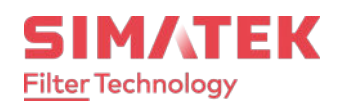

|                                            |   |                                                                                              |                                                                                                    | Ratings                          | 4A             |
|--------------------------------------------|---|----------------------------------------------------------------------------------------------|----------------------------------------------------------------------------------------------------|----------------------------------|----------------|
| Solenoid<br>Valve<br>Output                | D | 43<br>44<br>45<br>46<br>47<br>48<br>49<br>50<br>51<br>52<br>53<br>54                         | EV13<br>EV14<br>EV15<br>EV16<br>EV17<br>EV18<br>EV19<br>EV20<br>EV21<br>EV22<br>EV23<br>EV24                                 | Max switching voltage            | 600VAC         |
| Solenoid<br>Valve<br>Output<br>(Expansion) | D | 55<br>56<br>57<br>58<br>59<br>60<br>61<br>62<br>63<br>64<br>65<br>66<br>67<br>68<br>69<br>70 | EV25<br>EV26<br>EV27<br>EV28<br>EV29<br>EV30<br>EV31<br>EV32<br>EV33<br>EV34<br>EV35<br>EV36<br>EV37<br>EV38<br>EV39<br>EV40 | Ratings<br>Max switching voltage | 4A<br>600VAC   |
| 4-20mA                                     | C | 10                                                                                           | -OUT                                                                                                    | Ratings                          | 3 to 28mAdc    |
| Output                                     |   | 11                                                                                           | +OUT                                                                                                    | Self-powered Voltage             | 15Vdc 50mA max |
| 4-20mA                                     | C | 20                                                                                           | -IN1                                                                                                    | Maximum current                  | 28mAdc         |
| IN 1 Input                                 |   | 21                                                                                           | +1N1                                                                                                    | Maximum voltage                  | 6,5Vdc         |

Note (1): Free-voltage SPST contacts.

Note (<sup>2</sup>): Free-voltage contacts powered by the main-board. DO NOT provide voltages at these terminals.

#### Note: If the Control Unit is a +24Vdc power-supplied model, please connect:

| Terminal 1 | = | +24Vdc IN |
|------------|---|-----------|
| Terminal 2 | Ш | 0Vdc IN   |
| Terminal 3 | = | PE        |

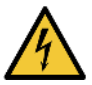

# **DANGER**

#### Risk of electric shock

The input and output terminals, numbered 12 to 15 are safety extra low voltage (SELV) terminals and must only be connected to low voltage circuits.

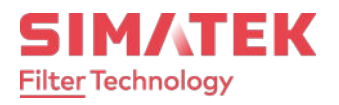

### Recommended cable cross-section

| Cat | Cable<br>Cross-section | Approvals          | Notes                                                    |
|-----|------------------------|--------------------|----------------------------------------------------------|
| А   | 0,75 mm2               | IEC60227, IEC60245 | No-Flame or flame-retardant cable                        |
| В   | 0,75 mm2               | IEC60227, IEC60245 | No-Flame or flame-retardant cable                        |
| С   | 0,50 mm2               | IEC60227, IEC60245 | No-Flame or flame-retardant cable                        |
| D   | 0,75 mm2               | IEC60227, IEC60245 | No-Flame or flame-retardant cable                        |
| PE  | 0,75 mm2               | IEC60227, IEC60245 | No-Flame or flame-retardant cable,<br>Yellow/Green cable |

# Fuse Table & replacing

| Voltage  | Value        |
|----------|--------------|
| 230 Vac  | 1AT 250V     |
| 115 Vac  | 1AT 250V     |
| 24Vac/dc | 3AT 60V/250V |

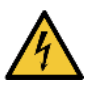

### **DANGER**

#### Risk of electric shock

Before replacing the main Fuse on the board, you MUST remove the main power supply to avoid electrical shocks.

To replace the fuse:

- Remove the lower front panel;
- Unscrew the black fuse-holder cap;
- Remove the fuse cap with the fuse inside;
- Replace the fuse with a new one;
- Insert the fuse in the fuse cap;
- Insert the fuse cap into the fuse-holder;
- Screw the fuse-holder cap;
- Close the lower front panel;
- Power-on the Control Unit.

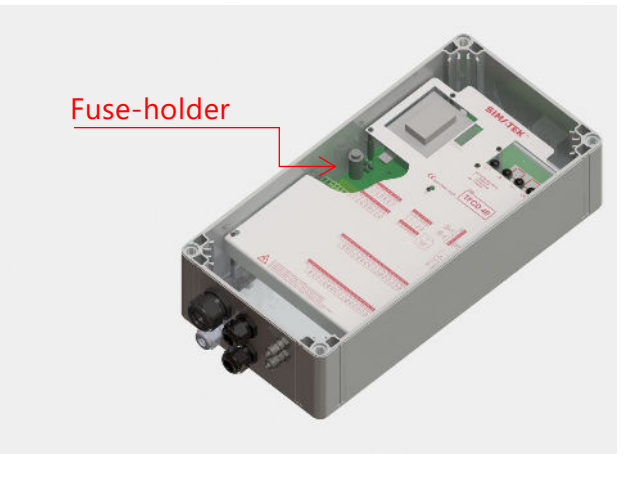

TFCD 40 Control Unit

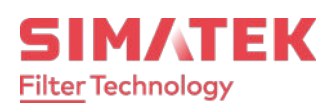

# Jumper Configuration for Power Supply Input

![](_page_14_Figure_4.jpeg)

In the 24Vac and 24Vdc models JP2 and JP5 jumper are not used.

# Jumper Configuration for Output Voltage

![](_page_14_Figure_7.jpeg)

The output voltages 115Vac or 230Vac is not available in 24VAC or 24VDC power input models,

![](_page_15_Picture_1.jpeg)

# Display and pushbuttons

A local user interface made of a large seven segment display and four pushbuttons is available on the Control Unit. The user interface shows the main functionalities and events during a cleaning process.

It is also useful to access to the programming parameters.

At power-on the Control Unit will show the software version mounted for few seconds and then it will be ready to be used.

In economizer models, the dP pressure is the main information shown on display. It will be alternated with some other information like time countdown, output pulsed and error codes.

![](_page_15_Picture_7.jpeg)

The pushbuttons enable the user to perform some operations:

|       | Enable the user to access or exit the programming mode.                                                     |
|-------|----------------------------------------------------------------------------------------------------|
| (SET) | Activate a single solenoid during manual test with the related function F06, available in programming mode. |
|       | Save parameter's value modified during programming mode.                                                    |
| (OK)  | Reset alarms in main screen.                                                                                |
| (+)   | Increases the scroll of the parameters in programming mode.                                                 |
|       | Increases the value of a selected parameter during programming.                                             |
|       | Displays the total hours counter since the first power-on.                                                  |
|       | Decreases the scroll of the parameters in programming mode.                                                 |
| (-)   | Decreases the value of a selected parameter during programming.                                             |
|       | Displays the partial hours counter for maintenance.                                                         |

## Accessing the programming menu

Press (SET) pushbutton to access the programming mode. The blinking message "F01" will appear to indicate the first parameter available.

Press (+) or (-) pushbuttons to move at the required parameter.

Press (OK) pushbutton to access the value of the selected parameter.

Press (+) or (-) pushbuttons to change the value of the parameter.

Press (OK) to save the parameter's value.

Press (SET) pushbutton to exit the programming menu and return to the main screen.

![](_page_15_Picture_17.jpeg)

TFCD 40 Control Unit

![](_page_16_Picture_2.jpeg)

# List of Parameters

| Function                                                               | Min<br>Value                                                                                   | Max<br>Value       | default<br>Value |          |
|------------------------------------------------------------------------|------------------------------------------------------------------------------------------------|--------------------|------------------|----------|
| F01<br>Operation mode:                                                 | 0=MANUAL MODE (*)<br>1=AUTO MODE<br>2=AUTO FORCED<br>3=PROPORTIONAL<br>(*) dP feature disabled | 0                  | 3                | 1        |
| Note: when F01=0, change F11 to 0 in o mean of contact input at 12-13; | rder to recognize the fan OFF by                                                               |                    |                  |          |
| F02<br>Solenoid activation Time (second                                | s)                                                                                             | 0,05               | 5,00             | 0,20     |
| F03<br>Pause Time between solenoids a                                  | ctivations (seconds)                                                                           | 001<br>010 (F01=3) | 999              | 20       |
| F04<br>Number of solenoids connected                                   |                                                                                                | 01                 | 24               | 01       |
| F05<br>Output voltage setting<br>(related to hardware jumpers)         | D24= Out 24Vdc<br>A24= Out 24Vac<br>115= Out 115Vac<br>230= Out 230Vac                         | d24                | 230              | A24      |
| <b>F06</b><br>Manual Solenoid valve activation                         | 1                                                                                              | F04                | 1                |          |
| <b>F07</b><br>Zero dP offset                                           |                                                                                                | 0,00 KPa           | 9,99 KPa         | 0,00 KPa |
| F08<br>Cleaning cycle dP START thresho                                 | 0,00 KPa<br>(F09)                                                                              | 9,99 KPa           | 0,80 KPa         |          |
| F09<br>Cleaning cycle dP STOP threshol                                 | 0,00 KPa<br>(F12)                                                                              | 9,99 KPa<br>(F08)  | 0,40 KPa         |          |
| F10<br>Maximum dP value (E09)                                          | 0,00 KPa                                                                                       | 9,25 KPa           | 3,00 KPa         |          |
| F11<br>Fan OFF detection mode<br>for Post Cleaning function            | 0= by input contact<br>1= by dP<br>P in MANUAL MODE)                                           | 0                  | 1                | 1        |
| F12<br>dP threshold value for Fan OFF c                                | 0,00 KPa                                                                                       | 9,99 KPa<br>(F09)  | 0,10 KPa         |          |
| F13<br>Amount of Post Cleaning cycles a                                | 0                                                                                              | 99                 | 1                |          |

Continue...

TFCD 40 Control Unit

![](_page_17_Picture_2.jpeg)

| Function                                                                                   | Min<br>Value                  | Max<br>Value | default<br>Value |    |
|--------------------------------------------------------------------------------------------|-------------------------------|--------------|------------------|----|
| F14<br>Pause Time between solenoids valve<br>Cleaning cycle (seconds)                      | 1                             | 999          | 10               |    |
| F15<br>Maintenance Time limit for warning (<br>of hours                                    | 1                             | 999          | 100              |    |
| <b>F16</b><br>Maintenance Time limit<br>warning (E11)                                      | 0=Disabled<br>1=Enabled       | 0            | 1                | 0  |
| <b>F17</b><br>Maintenance Hour counter Reset                                               | 0=No Reset<br>1=Reset Counter | 0            | 1                | 0  |
| <u>Note:</u> if F17 was set to 1, it automatically counter reset                           | set back to 0 after           |              |                  |    |
| F18<br>Precoating function                                                                 | 0=Disabled<br>1=Enabled       | 0            | 1                | 0  |
| F19<br>Precoating dP threshold                                                             | 0,00 KPa                      | 9,99 KPa     | 2,00 KPa         |    |
| F200=DisabledMinimum dP detection and<br>alarm (E13)1=Enabled                              |                               | 0            | 1                | 0  |
| Note: E13 Validation time = 60 seconds                                                     |                               |              |                  |    |
| F21<br>Minimum dP threshold value (broken                                                  | 0,00 KPa<br>(F12)             | 9,99 KPa     | 0,20 KPa         |    |
| F22<br>Time scale for AUTO FORCED                                                          | 0=minutes<br>1=Hours          | 0            | 1                | 0  |
| F23<br>Time interval for AUTO FORCED (res                                                  | 1                             | 999          | 240              |    |
| F24                                                                                        | Day (dd)                      | 01           | 31               | 01 |
| RTC clock current date                                                                     | Month (Mm)                    | 01           | 12               | 01 |
| In dd-Mm-yy format                                                                         | Year (yy)                     | 15           | 99               | 15 |
| F25                                                                                        | Hours (hh)                    | 00           | 23               | 00 |
| In hh-mm format                                                                            | Minutes (mm)                  | 00           | 59               | 00 |
| F26     0=Leave the solenoid       Exclusion of a solenoid in case     1=Skip the solenoid |                               | 0            | 1                | 0  |

## Description of the operations

After showing the software version at power-on, the Control Unit shows the message "---", meaning that a diagnostic task is running to check the coherence between settings stored in the microcontroller memory and the hardware jumpers settings.

An error code will appear in case of discrepancies between settings (see Alarms list). Only editing functions will be allowed on the Control Unit. The operator may switch-off the device, check and configure the hardware jumpers in the right manner.

At the end of the diagnostic task, a "0\_0" message will appear on the display to indicate that the test was successfully completed.

The dP value read by the on-board differential pressure sensor will appear on the main screen.

A "OFF" message appears if the "Remote EN" contact input (terminals 14-15) is open.

The message will be alternated with dP value read.

A "-0-" message appears if the "FAN Status" contact input (terminals 12-13) is open when the Control Unit is in Manual mode.

The message will be alternated with dP value read.

The same message will appears when the Control Unit is in AUTOMATIC mode also if the dP value read is lower than the value set in F12 parameter.

![](_page_18_Picture_13.jpeg)

![](_page_18_Figure_14.jpeg)

![](_page_18_Picture_15.jpeg)

![](_page_18_Picture_16.jpeg)

![](_page_18_Picture_18.jpeg)

## **Operating Modes**

#### MANUAL Mode

The Control Unit works as a programmable cycle sequencer.

The solenoids connected at the control unit will be activated sequentially in order to perform a cleaning cycle, with the timing values configured in the related parameters. After the last activated solenoid valve, the cleaning cycle will continue restarting from the first solenoid valve

#### AUTOMATIC Mode

The Control Unit works autonomously, performing the cleaning cycle only when necessary. The cleaning cycle starts when the differential pressure read by the on-board sensor exceeds the "dP START threshold" value configured in the parameters.

If the read dP pressure falls under the "dP STOP threshold" configured in the parameters, the cleaning cycle will be stopped.

It will start again when the pressure will exceed the "dP START threshold".

If the pressure read remains greater than the "dP STOP threshold" value at the end of the last solenoid's value activation, the cycle will continue starting again from the first solenoid value.

### AUTOMATIC Mode with FORCED Cycle

The Control Unit works in a way similar to the AUTOMATIC mode, performing an automatic cleaning cycles when required by settings OR performing a single cleaning cycle each few minutes or hours, depending on the time base set in the parameters.

The purpose of this operating mode is to ensure that at least once every scheduled period, a cleaning cycle will always be performed, even if an automatic cleaning cycle was never started.

#### Case 1: no conditions to start an automatic cycle

The Control Unit is placed in stand-by. When the Time interval for AUTO FORCED (minutes or hours, depending on the settings) is elapsed, it will perform one single cleaning cycle. After that, the Control Unit will return in stand-by and it will repeat one single cleaning cycle after another AUTO FORCED Time interval is elapsed. This job will continue indefinitely, observing the time interval between singles cleaning cycles.

#### Case 2: conditions to start an automatic cycle

If during AUTO FORCED Time interval counting, the dP pressure value read exceeds the "dP START threshold", the Control Unit will start an automatic cleaning cycle. The cycle will stop only when the dP pressure read will fall under the "dP STOP threshold". So, a new AUTO FORCED Time interval counting will be started.

Parameters involved:

| F01 | 0 (MANUAL) |
|-----|------------|
| F02 | Pulse Time |
| F03 | Pause Time |

Parameters involved:

| F01 | 1 (AUTOMATIC)      |
|-----|--------------------|
| F02 | Pulse Time         |
| F03 | Pause Time         |
| F08 | dP START threshold |
| F09 | dP STOP threshold  |

| F01 | 2 (FORCED)                     |
|-----|--------------------------------|
| F02 | Pulse Time                     |
| F03 | Pause Time                     |
| F08 | dP START threshold             |
| F09 | dP STOP threshold              |
| F22 | Forced cycle in<br>min/hours   |
| F23 | Time interval for Forced cycle |

![](_page_19_Picture_26.jpeg)

![](_page_20_Picture_1.jpeg)

#### PROPORTIONAL Mode

In Proportional operating mode, the Control Unit works in a way similar to the AUTOMATIC mode, starting the cleaning cycle when the dP pressure read exceeds the "dP START threshold".

The purpose of this function is to increase the speed of the cleaning cycle if a previous cleaning was not efficient as expected. It is possible to set a percentage of the efficiency with regard to the read dP.

If the read dP pressure is lower than this percentage, it means that the filter has been not sufficiently cleaned and it is necessary to increase the frequency of the cleaning.

If, at the end of a solenoid valve pulse, the read dP pressure has decreased by more than the "dP START" percentage compared to the value of previous read dP value, the cleaning cycle is stopped and then restarts at next exceeding same value.

If the pressure does not fall below the "dP START" percentage compared to the value of previous dP value read at the end of a solenoid valve pulse during the cleaning cycle, the Control Unit will reduce proportionally the Pause Time each pulsing until reaching a minimum time set in parameters. This limit has been set in order to avoid a critical condition for the air supply system (compressor) connected to the cleaning filter.

The PROPORTIONAL mode takes the highest priority respect to the "AUTOMATIC" mode. This means that the Proportional mode parameters and calculated values could exclude some parameters set for "AUTOMATIC" mode.

The "PROPORTIONAL" mode will terminate the cleaning cycle only when the dP pressure read will go under the percentage of the "dP START threshold" with regard to the last read dP pressure, bypassing the "dP STOP threshold" if that has a greater value than the with percentage calculated one.

| F01 | 3 (PROPORTIONAL)   |
|-----|--------------------|
| F02 | Pulse Time         |
| F03 | Pause Time         |
| F08 | dP START threshold |
| F09 | dP STOP threshold  |
| F61 | % dP for STOP      |
| F62 | % decr. Pause Time |
| F63 | Minimum Pause Time |

![](_page_21_Picture_1.jpeg)

### Other functions

#### POST CLEANING CYCLE (PCC)

This function allows to perform a cleaning cycle after the fan was stopped (OFF state) by the user.

The PCC function is enabled if the value configured in "PCC cleaning cycles" was set with a value different from zero. This parameter determines how many PCC cycles will be performed.

If "Fan detection mode" parameter is set to 0, the PCC function will be performed only if the Fan Status Input contact (terminals 12-13) will be opened.

If "Fan detection mode" parameter is set to 1, the PCC function will be performed if the read dP pressure falls under "dP Fan OFF" value.

The PCC Pause Time is available to be set in order to perform a different Pause Time than in standard cleaning cycle. The Pulse Time (F02) is the same previously set for a standard cleaning cycle.

#### PCC handled by "FAN OFF" input contact

The number of the PCC to perform can be set with "PCC cleaning cycles" parameter. At the end of the last PCC, the Control Unit will stop all activities until the Fan Status Input contact will be detected as closed. Then, a new standard cleaning can start, if required.

If the Fan Input Contact is detected as closed while a PCC is in progress, a new standard cleaning cycle will be started at the end of PCC, if required.

#### PCC handled by "FAN OFF" dP threshold

The PCC will be performed if the dP pressure read goes under the "dP Fan OFF" value and if at least one time from the power-on the dP pressure read has exceeded the "Fan OFF" value.

At the end of a PCC, the Control Unit will wait again to exceed the "dP START threshold" value to perform a new cleaning cycle.

#### Only PCC cleaning cycle

It is possible to set "Enable cleaning cycle" parameter to zero in order to perform only PCC function, disabling all the other cleaning modes. In this way the only cleaning cycle available will be a PCC and it will be performed only if the FAN OFF state will be recognized by contact or dP event.

| F11 | Fan detection Mode    |
|-----|-----------------------|
| F12 | dP fan Off            |
| F13 | PCC cleaning cycles   |
| F14 | PCC Pause Time        |
| F56 | Cycle END mode        |
| F64 | Enable cleaning cycle |

![](_page_22_Picture_1.jpeg)

#### PRE-COATING (PC)

This function allows to activate a precoating function, a specific treatment of the filter elements that is performed with a material suitable for the purpose, called "precoating powder".

If pre-coating is enabled, the control unit will read the dP pressure value and wait until that value exceeds the pre-coating threshold before to enable and perform a standard cleaning cycle in both MANUAL or AUTOMATIC modes.

After the standard cleaning cycle is started, the pre-coating function will be automatically disabled.

No cleaning cycle will be performed until the programmed threshold doesn't exceeds during precoating function.

#### dP OFFSET ADJUSTMENT

This function allows to adjust the offset of the dP reading during the FAN OFF.

It is possible to increase or decrease the value of the parameter using (+) and (-) pushbuttons when in programming mode.

Press (OK) pushbutton to save the value into the microcontroller memory. This value will be subtracted from the value read by the on-board pressure sensor.

#### dP SELF-CALIBRATION

This function allows to perform a dP reading self-calibration task. Place the Control Unit in power-off and remove pneumatic pipes. Press and hold (SET) and (OK) pushbuttons together. Then supply power again by keeping the pushbuttons pressed until the message "CAL" will appear.

Release the pushbuttons. The automatic task will perform selfcalibration and then return to its normal functioning.

#### Number of solenoids connected

The amount of solenoids valves connected at the Control Unit can be set. The Control Unit will run the cleaning cycle in order from the first to the last solenoid valve programmed into the parameter. Parameters involved:

| F01 | Operating mode        |
|-----|-----------------------|
| F02 | Pulse Time            |
| F03 | Pause Time            |
| F18 | Pre-coating enable    |
| F19 | Pre-coating dP thresh |

Parameters involved:

F07 Zero dP Offset

Parameters involved:

F04 Number of solenoids

![](_page_23_Picture_1.jpeg)

### Hour Counters

After showing the software version at power-on, the Control Unit

An hour counters information is available on the main screen.

The purpose is to show the total operating hours from the first power-on and the maintenance hours.

By pressing the (+) pushbutton the display will show the operating hours from the first power-on. The value can't be reset.

By pressing the (-) pushbutton the display will show the maintenance hours. The parameter F17 can be used to reset the maintenance hours.

The hours are shown on two screen.

The first screen shows the thousands of hours, the second screen shows the units of hours.

#### Example:

First screen count = 012

Second screen count = 345

Amount of hours =  $(012 \times 1000) + 345 = 12345$ 

# SD Card usage

The electronic board is provided of a SD card slot on the bottom side. The user can insert a previously formatted (FAT32) micro-SD card (Max 32GB) to save logging data during functioning.

After SD-card insertion, a green led will confirm the detection of the card and a red led will flash at each record saved on file.

The logging data will be saved in one or more Text files. Each records contains the data/Time, the dP measured, the status of the inputs and the error code if an error appeared.

It is possible to remove SD-card by pressing (OK) pushbutton. The display will show "cd-" flashing to enable removing of the card. The message will be removed after card removed.

The time interval for logging can be set with F67 parameter. Setting a very short time interval the amount of logging data could fill up the card quickly.

It is also possible to save (F68) or load (F69) set-up values of parameters using the SD-Card.

![](_page_23_Picture_21.jpeg)

![](_page_23_Picture_22.jpeg)

![](_page_23_Picture_23.jpeg)

TFCD 40 Control Unit

![](_page_24_Picture_2.jpeg)

# Inputs & Outputs

| Terminals | Description                                                                                                    |
|-----------|----------------------------------------------------------------------------------------------------|
| 14-15     | It Is used to place the Control Unit in Run or Stand-By mode.                                                                                                    |
|           | When the input contact is open, the Control Unit is placed in stand-By mode. No functions will be executed.                                                                        |
|           | When the input contact is closed, the Control Unit is placed<br>in Run mode. All the functions will be executed when<br>needed.                                                    |
|           | The Control Unit is factory set with a wire jumper between the terminals to close the input.                                                                                       |
|           | It is used to send to the control unit the state of the fan (Running or Stopped).                                                                                                  |
| 12-13     | If the input contact is open, the control unit will detect the fan stopped and then run the Post Cleaning function.                                                                |
|           | The control unit is factory set with a wire jumper between the terminals to close the input.                                                                                       |
| 20-21     | It is used to check if a valve has been successfully activated<br>on the pneumatic system, by measuring the falling of the<br>main pressure with an external 4-20mA pressure space |
|           | Terminals<br>14-15<br>12-13<br>20-21                                                                                                    |

| Outputs                            | Terminals | Description                                                                                                    |
|------------------------------------|-----------|----------------------------------------------------------------------------------------------------|
| Alarm Relay K1                     | 4-5       | <ul> <li>The relay K1 is factory configured as normally closed contact and opens with multiple error events.</li> <li>The contact is also open when the control unit is not powered.</li> <li>The alarms events set by default for the relay are:</li> <li>Max dP</li> <li>Min dP</li> <li>E06</li> <li>E08.</li> <li>Maintenance interval reached.</li> </ul> |
| Alarm Relay K2                     | 6-7       | The relay is factory configured as normally closed contact<br>and opens when dP Max error event is detected.<br>The contact is also open when the control unit is not<br>powered.<br>The alarms events set by default for the relay are:<br>Max dP                                                                                                    |
| Alarm Relay K3                     | 8-9       | The relay is factory configured as normally closed contact<br>and opens when dP Max error event is detected.<br>The contact is also open when the control unit is not<br>powered.<br>The Relay is set by default as "Disabled".                                                                                                    |
| dP Output<br>(4÷20mA Current-Loop) | 11-10     | Self-powered (active) current-Loop output. It is used to<br>transmit dP pressure value measured to a remote reader<br>or to a control room.                                                                                                    |

![](_page_25_Picture_1.jpeg)

### **Hidden Parameters**

An "Hidden Parameters" menu is available on the Control Unit. With this, the expert technician can configure additional functions.

#### MAIN FUNCTIONS OF THE HIDDEN MENU

- Set the event to associate to Alarm Relay contact;
- Set the state of the Relay contact during alarm;
- Reset the main Hour counter;
- Set the Cycle End mode;
- Set the measure unit;
- Set the parameters for Proportional mode;
- Enable/disable the dP alarms;
- Calibrate the current-loop output;
- Set the Full-scale for current-loop output;
- Set the state of the digital inputs;
- Enable and set a delay time at power-on;
- Set Pulse Time and/or Pause Time to work in seconds or minutes;
- Reset all parameters to factory default;
- Set the usage of the micro-SD card;

#### HOW TO ACCESS THE HIDDEN MENU

In main screen, press (SET) and (OK) pushbuttons together for at least 2 seconds until the message "- - -" appears on the display.

Press ( - ) pushbutton. The message " - -" appears on the display.

Press (OK) pushbutton. The message " -" appears on the display.

Press (+) pushbutton. The message "F50" appears on the display to confirm the access to the Hidden Menu.

![](_page_25_Picture_24.jpeg)

In Hidden Menu:

Press (+) or (-) pushbuttons to move at the required parameter.

Press (OK) pushbutton to access the value of the selected parameter.

Press (+) or (-) pushbuttons to change the value of the parameter.

Press (OK) to save the parameter's value.

Press (SET) pushbutton to exit the programming menu and return to the main screen.

![](_page_25_Picture_31.jpeg)

TFCD 40 Control Unit

![](_page_26_Picture_2.jpeg)

### List of Hidden Parameters

| Function                                                                                                    | Min<br>Value                                                                                                    | Max<br>Value | default<br>Value |   |
|----------------------------------------------------------------------------------------------------|----------------------------------------------------------------------------------------------------|--------------|------------------|---|
| <b>F50</b><br>Relay contact<br>during alarm                                                                                | 0= OPEN with AUTORESET<br>1= OPEN with MEMORY<br>2= CLOSED with AUTORESET<br>2= CLOSED with MEMORY                                                                                                    |              |                  |   |
| Note:<br>AUTORESET = the relay con<br>if alarm event disappears.<br>MEMORY = the relay conta<br>will press (OK) pushbutton | 0                                                                                                    | 3            | 0                |   |
| F51<br>Event to associate<br>to Relay K1                                                                                   | 0= Disabled<br>1= Cumulative Error ( <sup>1</sup> )<br>2= Maximum dP (E09, E12)<br>3= Minimum dP (E13)<br>4= Solenoid Error (E06, E07, E08)<br>5= Maintenance warning<br>6= No valve activation from EXT4-20mA<br>7= Cleaning cycle running<br>8= Control Unit powered ( <sup>2</sup> )<br>9= Middle/End output reached                                                                       | 0            | 9                | 1 |
| F52<br>Event to associate<br>to Relay K2                                                                                   | 0= Disabled<br>1= Cumulative Error ( <sup>1</sup> )<br>2= Maximum dP (E09, E12)<br>3= Minimum dP (E13)<br>4= Solenoid Error (E06, E07, E08)<br>5= Maintenance warning<br>6= No valve activation from EXT4-20mA<br>7= Cleaning cycle running<br>8= Control Unit powered ( <sup>2</sup> )<br>9= Middle/End output reached                                                                       | 0            | 9                | 2 |
| F53<br>Event to associate<br>to Relay K3<br><u>Note(1):</u> Cumulative error is<br><u>Note(2):</u> Active closed. F50 of   | 0= Disabled<br>1= Cumulative Error ( <sup>1</sup> )<br>2= Maximum dP (E09, E12)<br>3= Minimum dP (E13)<br>4= Solenoid Error (E06, E07, E08)<br>5= Maintenance warning<br>6= No valve activation from EXT4-20mA<br>7= Cleaning cycle running<br>8= Control Unit powered ( <sup>2</sup> )<br>9= Middle/End output reached<br>intended as one between E06 to E13 errors.<br>doesn't take effect. | 0            | 9                | 0 |

TFCD 40 Control Unit

![](_page_27_Picture_2.jpeg)

| Function                                                            |                                                   | Min<br>Value                                                                                     | Max<br>Value | default<br>Value |         |
|---------------------------------------------------------------------|---------------------------------------------------|--------------------------------------------------------------------------------------------------|--------------|------------------|---------|
| F54<br>Solenoid<br>Presence<br>and Overload                         | 0= Disable<br>1= Only O<br>2= Only P<br>3= Both C | e control<br>Overload (E07) handled<br>Presence (E06) handled<br>Overload and Presence (E06+E07) | 0            | 3                | 2       |
| F55<br>Overload sensitivity                                         | used with F                                       | -54 =1 or 3)                                                                                     | 0            | 9                | 5       |
| <b>F56</b><br>End mode<br>for cleaning cycle                        | 0                                                 | )= STOP at the END of the cycle<br>= IMMEDIATE STOP                                              | 0            | 1                | 1       |
| <b>F57</b><br>Automatic detection<br>Of solenoids                   | n 1                                               | )= Disabled<br>= Enabled                                                                         | 0            | 1                | 0       |
| F58<br>Main Hour Counter<br>Reset                                   |                                                   | )= Doesn't take effect<br>= Reset main hour counter<br>ralue automatically returns to zero.      | 0            | 1                | 0       |
| F59<br>Hardware Offset for dP Pressure sensor                       |                                                   |                                                                                                  | 0,00KPa      | 4,25KPa          | 1,00KPa |
| F60<br>Odd solenoids in G2 models                                   |                                                   |                                                                                                  | 0            | 1                | 0       |
| F61<br>Percentage of dP START to STOP cycle<br>in Proportional mode |                                                   |                                                                                                  | 1%           | 99%              | 15%     |
| F62<br>Percentage to decrease Pause Time<br>in Proportional mode    |                                                   |                                                                                                  | 1%           | 99%              | 10%     |
| F63<br>Minimum Pause Time<br>in Proportional mode (seconds)         |                                                   |                                                                                                  | 10           | (F03)            | 10      |
| F64<br>Cleaning cycle                                               |                                                   | 0= Only PCC cycle<br>1= All cleaning cycles enabled                                              | 0            | 1                | 1       |
| F65<br>dP Measure unit                                              |                                                   | 0= KPa<br>1= Inch WC<br>2= mmH2O                                                                 | 0            | 2                | 0       |

Continue...

SIMATEK A/S

TFCD 40 Control Unit

![](_page_28_Picture_2.jpeg)

| Function                                                                                                    |             | Min<br>Value                                                                  | Max<br>Value | default<br>Value |     |
|----------------------------------------------------------------------------------------------------|-------------|-------------------------------------------------------------------------------|--------------|------------------|-----|
| <b>F66</b><br>dP Output scale                                                                                                    |             | 0= 20mA@1KPa<br>1= 20mA@3KPa<br>2= 20mA@5KPa<br>3= 20mA@7KPa<br>4= 20mA@10KPa | 0            | 4                | 4   |
| <b>F67</b><br>SD-card Log interva                                                                                                    | al (seconds | ;)                                                                            | 1            | 255              | 10  |
| F68<br>Save Set-up on SD-                                                                                                    | -card       | 0= Doesn't take effect<br>1= Save Set-up values                               | 0            | 1                | 0   |
| F69<br>Load Set-up by SD-                                                                                                    | -card       | 0= Doesn't take effect<br>1= Load Set-up values                               | 0            | 1                | 0   |
| F70<br>Reset Parameters values<br>to factory default<br><u>Note:</u> After Reset task, the value of t                                      |             | 0= Disabled<br>1= Enabled<br>the parameter will automatically                 | 0            | 1                | 0   |
| F71<br>Jumpers test                                                                                                    |             | 0= Test disabled<br>1= Test enabled                                           | 0            | 1                | 1   |
| F72<br>Save debug on SD-card                                                                                                    |             | 0= Doesn't take effect<br>1= Save debug info                                  | 0            | 1                | 0   |
| F73<br>Shorted Output Test                                                                                                    |             | 0= Test disabled<br>1= Test enabled                                           | 0            | 1                | 1   |
| <b>F74</b><br>dP Alarms (E09, E12)                                                                                                    |             | 0= Alarms disabled<br>1= Alarms enabled                                       | 0            | 1                | 1   |
| F75<br>4mA calibration for dP output<br><u>Note1:</u> The value is stored during factory test. <b>Do not modify</b> !                      |             | 0                                                                             | 999          | 500              |     |
| F76<br>20mA calibration for dP output                                                                                                    |             | ut<br>y test. <b>Do not modify !</b><br>at the output to help calibration.    | 0            | 999              | 500 |
| F77       0= Both active closed         Digital Inputs       1= FAN STATUS active open         setting       3= Both FAN and REMOTE active |             | TATUS active open<br>TE ENABLE active open<br>TATUS and REMOTE active open    | 0            | 3                | 0   |

Continue...

TFCD 40 Control Unit

![](_page_29_Picture_2.jpeg)

| Function                                                                              |                                          | Min<br>Value | Max<br>Value | default<br>Value |
|---------------------------------------------------------------------------------------|------------------------------------------|--------------|--------------|------------------|
| F78                                                                                   |                                          |              |              |                  |
| 4mA calibration for IN1 (EXT P                                                        | ressure sensor)                          |              |              |                  |
| Note:<br>Provide a calibrated 4,00mA at IN1 and 9<br>save the calibration value.      | SET F78=1 to automatically calculate and | 0            | 1            | 0                |
| F79                                                                                   |                                          |              |              |                  |
| 20mA calibration for IN1 (EXT                                                         | Pressure sensor)                         |              |              |                  |
| Note:<br>Provide a calibrated 20,00mA at IN1<br>calculate and save the calibration va | and SET F78=1 to automatically<br>alue.  | 0            | 1            | 0                |
| F80                                                                                   |                                          |              |              |                  |
| Missing activation threshold for                                                      | or IN1 (EXT Pressure sensor)             | 40           | 200          | 120              |
| expressed in tenths of mA                                                             |                                          |              |              |                  |
| F81<br>Delay time (milliseconds) after<br>of pneumatic activation via IN              | 1                                        | 999          | 50           |                  |
| F82                                                                                   |                                          |              |              |                  |
| Detection time (milliseconds) 1<br>via IN1 (EXT Pressure sensor)                      | 1                                        | 999          | 30           |                  |
| F83                                                                                   |                                          |              |              |                  |
| Amount of failed pneumatic a<br>(EXT Pressure sensor) to decla                        | 1                                        | 250          | 3            |                  |
| Note: The function is enabled if F51 OR F52 OR F53 was set to 6                       |                                          |              |              |                  |
| F84                                                                                   | 0 = Seconds                              | 0            | 1            | 0                |
| Unit for Pause Time                                                                   |                                          |              |              |                  |
| F85                                                                                   | 0= Disabled                              | 0            | 1            | 0                |
| Delay at power-on                                                                     |                                          |              |              |                  |
| F86                                                                                   |                                          |              |              |                  |
| Delay Time at power-on (minu                                                          | 0                                        | 16           | 5            |                  |
| Note: used if the function is enabled by F85. Countdown in seconds.                   |                                          |              |              |                  |
| F87                                                                                   | 0= Seconds                               | 0            | 1            | 0                |
| Unit for Pulse Time 1= x60 seconds (minutes)                                          |                                          | U            | I            | U                |

![](_page_30_Picture_1.jpeg)

### Main functions of the Hidden menu

#### **RELAY for event signalling**

Each of the available relays can be configured to signal a well-defined event between those available.

The F50 parameter establishes how the relay contacts works during an event to handle. The parameter affect both the relay contacts at the same time and it is not possible to have a different contact setting for each relay.

If F50 is set to "0" or "2" and the related alarm event disappears, the relay will automatically return to its rest state.

If the alarm event is related to solenoids, the error will be automatically removed if the next pulse on that solenoid will be OK.

The "Control Unit powered" event is not affected by F50. When the Control Unit is powered and F51 or F52 or F53 is set to 8, the relay contact will be always closed.

#### **Solenoids Fault Events**

The F54 and F55 parameters handles the error events related to solenoids. It is possible to introduce or exclude the detection of alarms concerning the missing connection of a solenoid or its overload. It is also possible to establish the sensitivity for the overload.

#### End mode for cleaning cycle

The F56 parameter handles the end of a cleaning cycle. It is usually used when the Control Unit is configured to work in AUTOMATIC modes.

When F56=1, if the dP pressure read falls below the "Cleaning cycle dP STOP threshold" (F09), the cleaning cycle will be immediately stopped.

When F56=0, if the dP pressure read falls below the "Cleaning cycle dP STOP threshold" (F09), the cleaning cycle will continue until the last solenoid have pulsed and its Pause Time will be elapsed.

#### Set the Measure Unit

The F65 parameter set the measure unit of the dP pressure read by the on-board pressure sensor. By changing the measure unit, all the parameter values relating to the dP thresholds will be recalculated and will change automatically in microcontroller memory.

Parameters involved:

| F50 | Relay contact      |  |
|-----|--------------------|--|
|     | during alarm       |  |
| F51 | Event to associate |  |
|     | to Relay K1        |  |
| F52 | Event to associate |  |
|     | to Relay K2        |  |
| F53 | Event to associate |  |
|     | to Relay K3        |  |

Parameters involved:

| F54 | Solenoid Presence<br>and Overload |  |
|-----|-----------------------------------|--|
| F55 | Overload sensitivity              |  |

Parameters involved:

![](_page_30_Figure_22.jpeg)

![](_page_30_Picture_24.jpeg)

# dP Alarms

The F74 parameter enables the handling of the alarms related to the dP minimum and maximum. Disabling the parameter, no error related to the dP will be handled and displayed.

# State of the digital inputs

The F77 parameter handles the logic of the detection of the digital inputs. It is possible to set the logic state of each digital inputs in order to refine the detection with the expected signal coming from an external switch, PLC or DCS device.

# Delay Time at power-on

It is possible to delay the start of control Unit functions by setting F85 and F86 parameters. The setting will take effect from the next power-on. The display will show an activation countdown expressed in seconds.

# Pulse and Pause Time unit

The F87 and F84 parameters allow to change the time unit for the Pulse Time and the Pause Time. It is possible to set time unit in seconds o minutes.

# Reset parameters to default values

The F70 parameter allows to restore all parameters to the factory default values, with the exception of those relating to electrical and pneumatic calibrations.

# Pneumatic detection of solenoid activation

It is possible to enable a relay function to perform the pneumatic detection of a solenoid activation by mean of an external pressure sensor connected to IN1 analog input (4-20mA at terminals 20-21).

Basing on the experience of its pneumatic system, the user can set the pressure threshold to establish the value that corresponds to a well pneumatic response of the activation. It is possible to refine the detection by setting the delay time between the electrical activation and the expected pneumatic activation. It is also possible to set the sampling time and the amount of failed activations prior to assign the activation error. Parameters involved:

F74 dP Alarms

Parameters involved:

| F77 | Digital Inputs |
|-----|----------------|
| 177 | setting        |

Parameters involved:

| F85 | Delay at power-on    |
|-----|----------------------|
| EQG | Delay Time at power- |
| 100 | on                   |

Parameters involved:

| F84 | Unit for Pause Time |
|-----|---------------------|
| F87 | Unit for Pulse Time |

Parameters involved:

| F70 | Reset Parameters<br>values to factory<br>default |
|-----|--------------------------------------------------|
|-----|--------------------------------------------------|

| F80 | Missing activation<br>threshold for IN1          |  |
|-----|--------------------------------------------------|--|
| F81 | Delay time<br>(milliseconds)<br>after activation |  |
| F82 | Detection time                                   |  |
| F83 | Amount of failed pneumatic activation            |  |

![](_page_31_Picture_29.jpeg)

![](_page_32_Picture_1.jpeg)

### Alarms

The control Unit perform some diagnostic check at power-on and during operations.

An alarm event is shown by mean of "Exx" error code. The possible alarms and respective troubleshooting are listed in the below table:

| Alarm<br>Event | Description                                                                                                    | Action                                                                                                    |
|----------------|----------------------------------------------------------------------------------------------------|----------------------------------------------------------------------------------------------------|
| E01            | F05 set to 24Vdc but<br>AC jumper position detected                                                                                                    | For 24Vdc, switch the device off and set the AC/DC jumpers<br>to DC.<br>For 24Vac, press OK, then press SET, set the function F05<br>using (+) and (-), select A24 and press OK to confirm.                                                              |
| E02            | F05 set to 24Vac but<br>DC jumper detected                                                                                                    | For 24Vac, switch the device off and move the AC/DC jumpers<br>to AC.<br>For 24Vdc, press OK, then press SET, set the function F05<br>using (+) and (-), select d24 and press OK to confirm.                                                             |
| E03            | F05 set to 24Vac or 24Vdc.<br>Voltage Out of Range detected                                                                                                    | To use 24V valves, switch the device off and move the output voltage selection jumper to 24V If the jumper is in the correct position, press OK, then SET, select the F05 function with (+) and (-), set 115 or 230 (as jumper) and press OK.            |
| E04            | F05 set to 115V.<br>Voltage Out of Range detected                                                                                                    | To use 115V valves, switch the device off and move the output voltage selection jumper to 115V If the jumper is in the correct position, press OK, then SET, select the F05 function with (+) and (-), set 115 or 230 (as jumper) and press OK.          |
| E05            | F05 set to 230V.<br>Voltage Out of Range detected                                                                                                    | To use 230V valves, switch the device off and move the output voltage selection jumper to 230V.<br>If the jumper is in the correct position, press OK, then SET, select the F05 function with (+) and (-), set a24, d24 or 115 (as jumper) and press OK. |
| E06            | Solenoid valve current lower than minimum<br>threshold or disconnected solenoid valve. The<br>error is displayed alternating with solenoid<br>position Uxx failed. | Check correct connection of the solenoid valve and respective data. The alarm is auto-reset if event disappears.                                                                                                    |
| E07            | Solenoid valve current higher than maximum threshold. The error is displayed alternating with solenoid position Uxx failed.                                        | Check correct connection of the solenoid valve and respective data. The alarm is auto-reset if event disappears.                                                                                                    |
| E08            | Short circuit alarm at output.<br>The error is displayed alternating with solenoid<br>position Uxx failed.                                                         | Switch the device off and back on after having checked the solenoid valve system.                                                                                                    |
| E09            | dP maximum pressure exceeded (F10)<br>detected for longer than 20 seconds.                                                                                         | Check state of filtering elements.                                                                                                    |
| E10            | dP sensor hardware offset Out of Range.                                                                                                    | The self-calibration of the dP sensor has determined that a value is out of range. Disconnect the air tubes and repeat the function. Take the device to be serviced if the alarm occurs again.                                                           |
| E11            | Maintenance deadline reached                                                                                                    | Carry out maintenance and then reset the error.                                                                                                    |
| E12            | dP sensor full-scale value reached<br>Immediate reporting without any delay                                                                                        | Check state of filtering elements.<br>WARNING: Running in this condition may damage the device.                                                                                                    |

Continue...

TFCD 40 Control Unit

![](_page_33_Picture_2.jpeg)

| Alarm<br>Event | Description                                                                                                    | Action                                                                                               |
|----------------|----------------------------------------------------------------------------------------------------|----------------------------------------------------------------------------------------------------|
| E13            | Minimum dP alarm value ranging from F12 to F21<br>(warning: the alarm is generated with a fixed<br>delay of 60 seconds).                                                                                                    | Check the status of the filtering elements.                                                          |
| E14            | Indicates that a valve in short circuit has been<br>excluded from the cycle. The error code E14<br>alternates with the indication of the failed output<br>that is shown as "Uxx", where xx is the number<br>of the output. An output is considered a short<br>circuit if not responding for 3 following<br>activations. | Switch the device off and back on after having checked the solenoid valve system.                    |
| E15            | Indicates a missing activation of a solenoid by detection of pneumatic feedback via external pressure sensor.                                                                                                    | Check the solenoids wirings and compressed air availability.                                         |
| E16            | Indicates that the external pressure sensor is missing or interrupted.                                                                                                    | Check connection with the external pressure sensor.                                                  |
| E20            | Real-Time clock Error. Not programmed or on-<br>board 3V 130mA battery is dead.                                                                                                    | Please replace it with CR1632 model 3V 130mA.<br><u>Warning</u> : Don't use rechargeable batteries ! |
| E30            | Expansion error                                                                                                    | Check if expansion boards are mounted.                                                               |

TFCD 40 Control Unit

![](_page_34_Picture_2.jpeg)

# Troubleshooting

| Fault                                                                              | Possible Cause                                                                                                | Solution                                                                                                    |
|------------------------------------------------------------------------------------|----------------------------------------------------------------------------------------------------|----------------------------------------------------------------------------------------------------|
| The display does not light<br>up.                                                  | Fuse Blown.<br>Power voltage missing.                                                                         | Check the protection fuse on the power voltage.<br>Check that the power voltage is provided at power supply<br>terminals and compliant with that required for the device.                                                   |
| The outputs are not activated.                                                     | Output voltage.<br>Wiring to solenoid valves.                                                                 | Check that the solenoid valves output voltage is congruent<br>with hardware jumper settings and programming.<br>Check wiring between Control Unit and solenoid valves.                                                      |
| The differential pressure reading is not correct.                                  | Obstructed pneumatic<br>connections.<br>Damaged pipes.                                                        | Check that the differential pressure is 0.00 kPa with the<br>pneumatic pipes disconnected.<br>Check if the connection pipes between device and filter are<br>not obstructed or damaged.                                     |
| The cleaning cycle<br>doesn't run                                                  | In AUTOMATIC mode the<br>dP read is too low than<br>the dP START value set.<br>Remote Enable input is<br>open | Adjust the dP START threshold or set the Control Unit in<br>Manual mode.<br>Check Remote Enable input contact.                                                                                                    |
| Does the device occasionally reset?                                                |                                                                                                    | Check that there are no unfiltered voltage spikes on the power<br>line (spot welding machines, welding machines, plasma cutters<br>etc.). Install a common-mode line filter between the Control<br>Unit and the power line. |
| Does post-cleaning start during normal cleaning?                                   | dP FAN OFF threshold is<br>too high                                                                           | Change the PCC threshold by lowering it.                                                                                                    |
| Does post-cleaning fail to<br>start when the normal<br>cleaning cycle ends?        | dP FAN OFF threshold is<br>too low                                                                            | Check that the measured pressure is lower than the dP<br>FAN OFF value when the fan is off.                                                                                                    |
| Do the alarms fail to activate relay contacts?                                     |                                                                                                    | The relay contacts must be powered by external voltage<br>A relay contact opens when activated by an alarm event.                                                                                                    |
| The value of 0.00 kPa<br>does not appear on the<br>display when the fan is<br>off. | dP Offset is not correct                                                                                      | Set the dP Offset value parameter.<br>Run a dP self-calibration task to zeroing the measure.                                                                                                    |

![](_page_35_Picture_1.jpeg)

### Maintenance

The control unit has no parts that can be replaced, except for the fuse.

All repair operations must be carried out by the manufacturer.

To clean dust and dirt from the surfaces, gently rub with cotton or other soft cloth soaked with non-aggressive, non-abrasive detergents, use those used for glass surfaces; do not use solvents or aromatic compounds and do not rub with abrasive sponges.

![](_page_35_Picture_6.jpeg)

# Disposal

Dispose of properly after use. Dispose of the product according to laws in force for electronic equipment.

This device is for use in a dust collection system and is therefore part of a fixed installation.

![](_page_35_Picture_10.jpeg)

# Warranty

The warranty has a duration of 2 years. The company will replace any electronic component deemed defective exclusively at our workshop, except in the presence of contrary agreements to be authorized by the company.

# Warranty Exclusions

The warranty will be cancelled in case of:

- Signs of unauthorized tampering or repairs.
- Incorrect use of the device not respecting technical data.
- Wrong electrical connections.
- Failure to respect system standards.
- Use not in accordance with EC standards.
- Atmospheric events (lightening, electrostatic discharges,), power surges.
- Obstructed pneumatic connections. Damaged tubes.

TFCD 40 Control Unit

![](_page_36_Picture_2.jpeg)

Note:

| <br> |
|------|
|      |
|      |
|      |
| <br> |
|      |
| <br> |
| <br> |
|      |
|      |
|      |
|      |
|      |
| <br> |
|      |
|      |
|      |
| <br> |
|      |
|      |
|      |
|      |
|      |
|      |
|      |
|      |
|      |